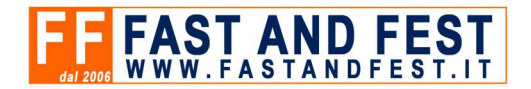

# Procedura per ricavare le credenziali Fisconline tramite SPID

Per ottenere le credenziali di Fisconline autenticandosi con lo SPID, è necessario seguire questi passaggi per recuperarle.

ATTENZIONE: consigliamo di compiere questa procedura da Pc attraverso un normalissimo browser (Edge, Chrome, Firefox ....)

#### 1. Entra con SPID da questo link:

https://iampe.agenziaentrate.gov.it/sam/UI/Login?realm=/agenziaentrate

ATTENZIONE: Se al tuo profilo hai collegata la Partita IVA di una società, i passaggi che seguono devono essere fatti per il proprio profilo, non quello della società.

#### 2. Clicca "Il tuo profilo" (menu in alto a sinistra)

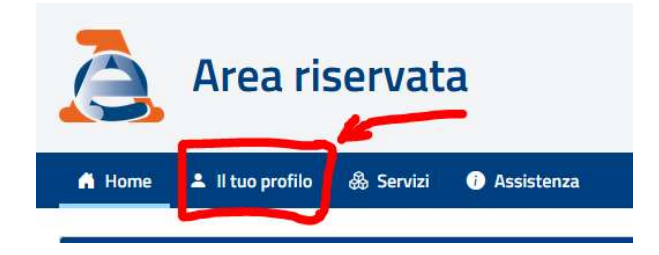

3. Clicca "Contatti" (menu a sinistra)

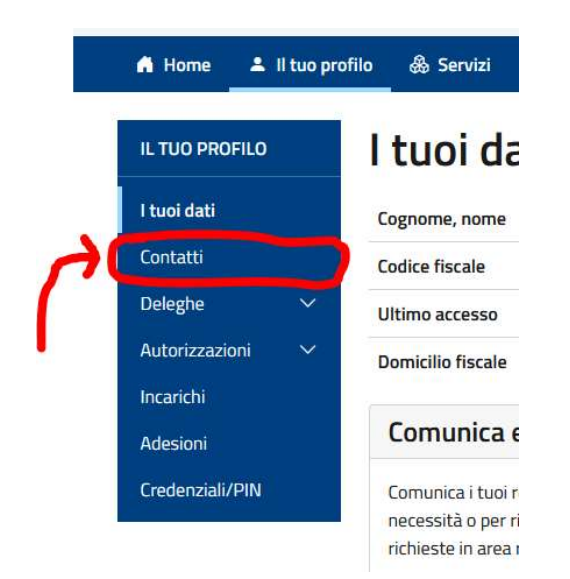

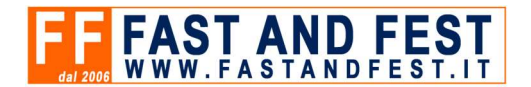

### 3.1. Se non c'è nessun contatto salvato

## A. Premi "Aggiungi Contatto"

- B. Inserisci la mail e continua dando il consenso alla gestione della privacy
- C. Una volta aggiunto, premi l'icona della matita sotto la colonna "Azioni"
- D. Metti il simbolo di spunta sotto alle tre colonne "Ricevute", "Avvisi" e "Precompilata"
- E. Clicca l'icona del dischetto per salvare le modifiche

#### 3.2. Se hai già un contatto salvato

- 1. Se sotto alle tre colonne "**Ricevute**, "**Avvisi**" e "**Precompilata**" non appaiono i simboli di spunta procedi con i prossimi punti.
- 2. Clicca l'icona della matita sotto alla colonna "Azioni"
- 3. Metti il simbolo di spunta sotto alle tre colonne "Ricevute", "Avvisi" e "Precompilata"
- 4. Clicca l'icona del dischetto per salvare le modifiche

#### 4. Clicca "Credenziali/PIN"

#### 5. Prelievo credenziali (si trova sotto "Gestione credenziali")

#### 6. Clicca "Prelievo credenziali"

Ti verranno forniti i **primi 4 numeri del PIN** e ti verrà inviata una mail in cui troverai i **secondi 6 numeri del PIN** e la **password iniziale**.

La password iniziale, anche se si usa raramente, è un dato molto importante; **tienilo sempre a portata di mano**.

La password iniziale **NON** può essere usata per accedere, occorre necessariamente impostare una **password personale (punto successivo)!**.

#### 7. Clicca su questo link per creare la password personale:

https://telematici.agenziaentrate.gov.it/Abilitazione/RipristinaPassword/IRipristinaPassword.jsp

Adesso sei in possesso di tutti i dati da comunicarci per l'attivazione del nostro applicativo Scontrino Virtuale:

**Nome utente**: il codice fiscale del legale rappresentante o del delegato

**Password**: impostata da te tramite la password iniziale

PIN: numerico di 10 cifre fornito dall'Agenzia delle Entrate